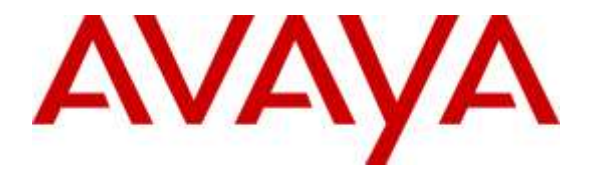

Avaya Solution & Interoperability Test Lab

## Application Notes for Polycom® SoundStation® IP with Avaya Aura® Session Manager R7.0 and Avaya Aura® Communication Manager R7.0 – Issue 1.0

### Abstract

These Application Notes describe the configuration steps required for Polycom SoundStation IP phone to interoperate with Avaya Aura® Session Manager R7.0 and Avaya Aura® Communication Manager R7.0. The Polycom SoundStation IP phones are SIP conference phones that can register with Avaya Aura® Session Manager as a SIP endpoint in support of voice communications and conferencing requirements.

Readers should pay attention to **Section 2**, in particular the scope of testing as outlined in **Section 2.1** as well as any observations noted in **Section 2.2**, to ensure that their own use cases are adequately covered by this scope and results.

Information in these Application Notes has been obtained through DevConnect compliance testing and additional technical discussions. Testing was conducted via the DevConnect Program at the Avaya Solution and Interoperability Test Lab.

### 1. Introduction

These Application Notes describe the configuration steps required for Polycom SoundStation IP 5000, IP 6000, IP 7000 and Duo (SoundStation IP) to interoperate with Avaya Aura® Session Manager and Avaya Aura® Communication Manager. SoundStation IP is a SIP conference phone that registers with Avaya Aura® Session Manager as a SIP endpoint combining the functionality of an IP phone and a conferencing station in support of voice communications and conferencing requirements.

# 2. General Test Approach and Test Results

The general test approach was to place calls to and from the SoundStation IP and exercise basic telephone operations. The main objectives were to verify the following:

- Registration
- Codecs (G.711, G.722, iLBC and G.729)
- Inbound calls
- Outbound calls
- Hold/Resume
- Call Transfer and Conferencing (Blind and Attended)
- Call termination (origination/destination)
- Avaya Features using FAC
  - Call Park/Unpark
  - Call Pickup
  - Call Forward (Unconditional, Busy/no answer)
  - Find Me
- Voicemail
- Message Waiting Indicator (MWI)
- Serviceability

DevConnect Compliance Testing is conducted jointly by Avaya and DevConnect members. The jointly-defined test plan focuses on exercising APIs and/or standards-based interfaces pertinent to the interoperability of the tested products and their functionalities. DevConnect Compliance Testing is not intended to substitute full product performance or feature testing performed by DevConnect members, nor is it to be construed as an endorsement by Avaya of the suitability or completeness of a DevConnect member's solution.

### 2.1. Interoperability Compliance Testing

The interoperability compliance test included features and serviceability. The focus of interoperability compliance testing was primarily on verifying call establishment on the SoundStation IP. The SoundStation IP operations such as inbound calls, outbound calls, hold/resume, transfer, conference, Facility Access Codes, and its interactions with Session Manager, Communication Manager, and other Avaya SIP, and H.323 phones were verified. The serviceability testing introduced failure scenarios to see if SoundStation IP can recover from failures.

### 2.2. Test Results

The test objectives were verified. For serviceability testing, SoundStation IP operated properly after recovering from failures such as network disconnects, and resets of SoundStation IP.

The features mentioned in **Section 2** worked successfully during compliance testing with the following exceptions, as these features are currently not supported by the SoundStation IP:

- Blind Conference Call
- Long Hold Recall Timer
- Find Me
- Blind Conference
- iLBC Codec is supported only between the SoundStation IP endpoints
- At least one hardware-supported codec needs to be listed on SoundStation IP for iLBC or G.722 to work. Additionally, these codecs need to be configured at the top of the list in **Section 6.2**.
- For Facility Access Codes (FAC) to work properly, please refer to **Section 7.4** for proper configuration.

#### 2.3. Support

For technical support on Polycom SoundStation IP, please contact via the following:

• Web: http://support.polycom.com

## 3. Reference Configuration

Once SoundStation IP registers as a SIP endpoint with Session Manager, it can place and receive voice calls with various supported features as listed above in **Section 2.1**. The reference configuration used for the compliance test is shown in **Figure 1** below.

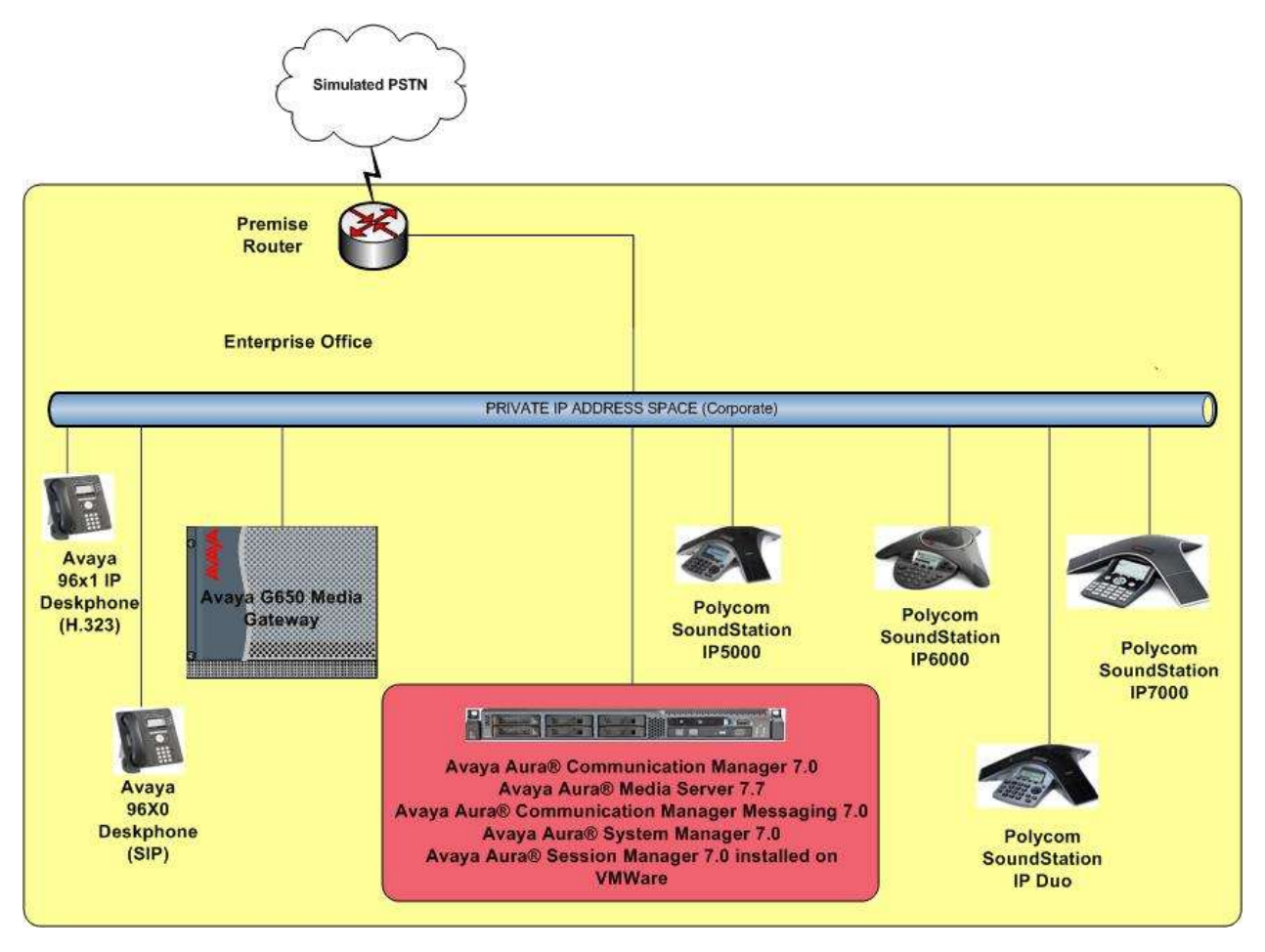

Figure 1: Polycom® SoundStation® IP with Avaya Aura® Session Manager and Avaya Aura® Communication Manager

### 4. Equipment and Software Validated

The following equipment and software were used for the sample configuration provided:

| Equipment                                                       | Software                  |
|-----------------------------------------------------------------|---------------------------|
| Avaya Aura® System Manager installed on VMWare                  | R7.0 (7.0.0.16266)        |
| Avaya Aura® Session Manager installed on VMWare                 | R7.0 (7.0.0.0.700007)     |
| Avaya Aura® Communication Manager installed on VMWare           | R7.0 (vcm-07.00.0.441.0)  |
| Avaya Aura® Media Server installed on VMWare                    | R7.7 (v.7.7.0.226)        |
| Avaya Aura® Communication Manager Messaging installed on VMWare | R7.0 (vcmm-07.00.0.441.0) |
| Avaya 96x1 IP Deskphone (H323)                                  | R6.2.2313                 |
| Avaya 96x0 IP Deskphone (SIP)                                   | R2.6.9.1                  |
| Polycom® SoundStation® IP                                       | UCS 4.0.9.0509            |

## 5. Configure Avaya Aura® Session Manager

This section provides the procedures for configuring Session Manager. The procedures include adding the following items:

- SIP domain
- Logical/physical Locations that can be occupied by SIP Entities
- SIP Entities and corresponding Entity Links between Session Manager and Communication Manager/Communication Manager Messaging
- Define Communication Manager as Administrable Entity (i.e., Managed Element).
- Application Sequence
- Add SIP Users

Configuration is accomplished by accessing the browser-based GUI of System Manager using the URL "https://<*ip-address*>/SMGR", where <*ip-address*> is the IP address of System Manager. Log in with the appropriate credentials and accept the Copyright Notice.

Note that the fields modified in this section are for this reference configuration only; defaults are used for all other fields.

### 5.1. Specify SIP Domain

Add the SIP domain for which the communications infrastructure will be authoritative. To add a location, navigate to **Home** $\rightarrow$ **Elements** $\rightarrow$ **Routing** $\rightarrow$ **Domains** and click the **New** (not shown) button on the right.

The following screen will then be shown. Fill in the following:

- Name: The authoritative domain name (e.g., *avaya.com*)
- **Type:** Set to *sip* (default)
- Notes: Descriptive text (optional)

Click Commit.

| AVAVA<br>Aura System Manager 7/0 |                                       |       | Leet                        |  |
|----------------------------------|---------------------------------------|-------|-----------------------------|--|
| Home Routing #                   |                                       |       |                             |  |
| * Routing                        | . Home / Elements / Routing / Domains |       |                             |  |
| Domains                          | P                                     |       |                             |  |
| Locations                        | Domain Management Commit Cancel       |       |                             |  |
| Adaptations                      |                                       |       |                             |  |
| SIP Entities                     |                                       |       |                             |  |
| Entity Links                     | Name                                  | Type  | Notes                       |  |
| Time Ranges                      | * avaya.com                           | sip 🖓 | Used for Devconnect Testing |  |

#### 5.2. Add Locations

Locations can be used to identify logical and/or physical locations where SIP Entities reside for purposes of bandwidth management. To add a location, navigate to

Home  $\rightarrow$  Elements  $\rightarrow$  Routing  $\rightarrow$  Locations and click on the New (not shown) button on the right. The following screen will then be shown. Fill in the following:

Under *General*:

| A descriptive name                       |
|------------------------------------------|
| Descriptive text (optional)              |
|                                          |
| A pattern used to logically identify the |
|                                          |

• Notes:

A pattern used to logically identify the location Descriptive text (optional)

The screen below shows addition of the *Location\_102* location used for Communication Manager and other entities. Similarly a location was defined for Session Manager. Click **Commit** to save the Location definition.

| A CONTRACTOR OF A CONTRACTOR OFTA CONTRACTOR OFTA CONTRACTOR OFTA CONTRACTOR O |                                                                                                    |                                                                                                    |               |
|----------------------------------------------------------------------------------------------------|----------------------------------------------------------------------------------------------------|----------------------------------------------------------------------------------------------------|---------------|
| Routing                                                                                                    | . Home / Domants / Boution / Localism                                                                                                    |                                                                                                    |               |
| iting                                                                                                    | •                                                                                                    |                                                                                                    |               |
|                                                                                                    | Location Details                                                                                                    |                                                                                                    | Commit Cancel |
| dend attempt                                                                                                    | (and the second second s |                                                                                                    |               |
| IP Folities                                                                                                    | General                                                                                                    | The second second second second second second second second second second second second second second second s |               |
| office Links                                                                                                    | * Nama:                                                                                                    | Location_102                                                                                                   |               |
| ime Banges                                                                                                    | Notes:                                                                                                    | Entities in Subnet 102                                                                                         |               |
| outing Policies                                                                                                    |                                                                                                    |                                                                                                    |               |
| ial Patterns                                                                                                    | Dial Plan Transparency in Survivable Me                                                                                                    | de                                                                                                    |               |
| egular Expressions                                                                                                    | Enabled:                                                                                                    |                                                                                                    |               |
| efaults.                                                                                                    | Listed Directory Number:                                                                                                    |                                                                                                    |               |
|                                                                                                    | Associated CM SIP Entity:                                                                                                    |                                                                                                    |               |
|                                                                                                    | 1 (1) (1) (1) (1)                                                                                                    |                                                                                                    |               |
|                                                                                                    | Overall Managed Bandwidth                                                                                                    |                                                                                                    |               |
|                                                                                                    | Managed Bandwidth Units:                                                                                                    | Kbit/sec 🔽                                                                                                    |               |
|                                                                                                    | Total Bandwidth:                                                                                                    |                                                                                                    |               |
|                                                                                                    | Multimedia Bandwidth:                                                                                                    |                                                                                                    |               |
|                                                                                                    | Audio Calls Can Take Multimedia Bandwidth:                                                                                                    | R                                                                                                    |               |
|                                                                                                    |                                                                                                    |                                                                                                    |               |
|                                                                                                    | Per-Call Bandwidth Parameters                                                                                                    |                                                                                                    |               |
|                                                                                                    | Maximum Multimedia Bandwidth (Intra-                                                                                                    | An and a first sec.                                                                                            |               |
|                                                                                                    | Location):                                                                                                    | 2000 Kbit/Sec                                                                                                  |               |
|                                                                                                    | Maximum Multimedia Bandwidth (Inter-<br>Location):                                                                                                    | 2000 Kbit/Sec                                                                                                  |               |
|                                                                                                    | • Minimum Multimedia Bandwidth:                                                                                                    | 64 Kbit/Sec                                                                                                    |               |
|                                                                                                    | * Default Audio Bandwidth:                                                                                                    | BO Kbit/sec 🗸                                                                                                  |               |
|                                                                                                    |                                                                                                    |                                                                                                    |               |
|                                                                                                    | Alarm Threshold                                                                                                    |                                                                                                    |               |
|                                                                                                    | Overall Alarm Threshold:                                                                                                    | 80 96                                                                                                    |               |
|                                                                                                    | Multimedia Alarm Threshold:                                                                                                    | 80 9 94                                                                                                    |               |
|                                                                                                    | Latency before Overall Alarm Trigger:                                                                                                    | 5 Minutes                                                                                                    |               |
|                                                                                                    | * Latency before Multimedia Alarm Trigger:                                                                                                    | 5 Minutes                                                                                                    |               |
|                                                                                                    |                                                                                                    |                                                                                                    |               |
|                                                                                                    | Location Pattern                                                                                                    |                                                                                                    |               |
|                                                                                                    | Add Remove                                                                                                    |                                                                                                    |               |
|                                                                                                    | 1 Itany 🥏                                                                                                    |                                                                                                    |               |

Solution & Interoperability Test Lab Application Notes ©2016 Avaya Inc. All Rights Reserved.

#### 5.3. Add SIP Entities

In the sample configuration, a SIP Entity is added for Session Manager, Communication Manager and Communication Manager Messaging. The screens below also show the corresponding Entity Links.

#### 5.3.1. Session Manager Entity

To add a SIP Entity, navigate to Home  $\rightarrow$  Elements  $\rightarrow$  Routing  $\rightarrow$  SIP Entities, and click on New (not shown) and configure as follows:

Under General:

- Name: Any descriptive name
  FQDN or IP Address: IP address of the signaling interface on Session Manager
  Type: Select Session Manager
- Location: Select one of the locations defined previously
- **Time Zone:** Time zone for this location

Under *Port*, click **Add**, and then edit the fields in the resulting new row as shown below:

- Listen Ports: Port number on which the system listens for SIP requests
- **Protocol:** Transport protocol to be used to send SIP requests
- **Default Domain:** The domain used for the enterprise (e.g. *avaya.com*)

Defaults can be used for the remaining fields. Click Commit to save each SIP Entity definition.

| AVAYA                   |                                                                                                    |                                                                          |                            |                                                            |                                                 | and the second second se |
|-------------------------|----------------------------------------------------------------------------------------------------|--------------------------------------------------------------------------|----------------------------|------------------------------------------------------------|-------------------------------------------------|----------------------------------------------------------------------------------------------------|
| these destant           |                                                                                                    |                                                                          | _                          |                                                            |                                                 |                                                                                                    |
| - manifest              | House / Elevenies / Routing / SUP follows                                                                                                    |                                                                          |                            |                                                            |                                                 |                                                                                                    |
| Describer<br>Liscottere | SIP Entity Details                                                                                                    |                                                                          | Carent Care                | Ð                                                          |                                                 |                                                                                                    |
| SUP Fortilies           |                                                                                                    | * Morrow                                                                 | SN/0                       |                                                            |                                                 |                                                                                                    |
| Fully Lases             |                                                                                                    | * FQDH or 3P Addresse                                                    | 10.64.102.157              |                                                            |                                                 |                                                                                                    |
| Virus Surapon           |                                                                                                    | Type                                                                     | Comment Plannager          | 22                                                         |                                                 |                                                                                                    |
| Busiling Policies       |                                                                                                    | Bullet                                                                   | Section Manager Ent        | ex.                                                        |                                                 |                                                                                                    |
| Dial Pollomen           |                                                                                                    |                                                                          |                            | Y0/                                                        |                                                 |                                                                                                    |
| Regular Expressions     |                                                                                                    | Location                                                                 | Residen Placager V         |                                                            |                                                 |                                                                                                    |
| Definidi a              |                                                                                                    | Outboard Proxy                                                           | 10                         |                                                            |                                                 |                                                                                                    |
|                         |                                                                                                    | Time Zone:                                                               | America/Denver             |                                                            |                                                 |                                                                                                    |
|                         |                                                                                                    | Crodontial name                                                          |                            |                                                            |                                                 |                                                                                                    |
|                         | SIP Link Monitoring                                                                                                    | 529 Link Monitoring                                                      | Use Search Planager C      | orfigeration[9]                                            |                                                 |                                                                                                    |
|                         | Entity Links                                                                                                    |                                                                          |                            |                                                            |                                                 |                                                                                                    |
|                         | Add Rarceo                                                                                                    |                                                                          |                            |                                                            |                                                 |                                                                                                    |
|                         | Zillere C<br>Second<br>Second<br>Sec | <ul> <li>StiP Gully 1. Promos<br/>SPR(g) TO g<br/>SPR(g) TO g</li> </ul> | * 2000<br>* 2000<br>* 5000 | SiP Lally 2 Part<br>Of Peraptry 9 * 500<br>OF 9900 9 * 500 | Connection Pylicy<br>Transet (9)<br>Transet (9) | Domy New Service                                                                                                    |
|                         | TOP Fallower part:                                                                                                    |                                                                          |                            |                                                            |                                                 |                                                                                                    |
|                         | add Aprent                                                                                                    |                                                                          |                            |                                                            |                                                 |                                                                                                    |
|                         | 2 June 2                                                                                                    |                                                                          |                            |                                                            |                                                 |                                                                                                    |
|                         | alatan Porta                                                                                                    | a Protocol Default lineads                                               |                            | Balan                                                      |                                                 |                                                                                                    |
|                         | 5060                                                                                                    | TUP W BYBYB 2001 W                                                       |                            | Catalit YUF Port                                           |                                                 |                                                                                                    |

#### 5.3.2. Communication Manager Entity

The following screen displays the Communication Manager entity configured for this reference configuration.

| AVAYA               |                                                         |                                   | 1                   | Log off admit        |
|---------------------|---------------------------------------------------------|-----------------------------------|---------------------|----------------------|
| House Realing       |                                                         |                                   |                     |                      |
| Routing             | Home / Elements / Routing / SEP Entities                |                                   |                     |                      |
| Domains             |                                                         | -                                 |                     | Holp *               |
| Locations           | SIP Entity Details                                      | 19                                | commit Cancel       |                      |
| Adaptations         | General                                                 |                                   |                     |                      |
| SUP Entities        | * Name:                                                 | CM70Proct                         |                     |                      |
| Entity Links        | * FQDN or IP Address:                                   | 10.64.102.150                     |                     |                      |
| Time Ranges         | Type:                                                   | CH                                |                     |                      |
| Hmitting Policies   | Notes:                                                  | CM 7.0 Proc. Ethernet             |                     |                      |
| Dial Patterns       |                                                         | 1000                              |                     |                      |
| Regular Expressions | Adaptation:                                             |                                   |                     |                      |
| Defaults            | Location:                                               | Location_102                      |                     |                      |
|                     | Time Zone:                                              | America/Denver                    |                     |                      |
|                     | * SIP Timer B/F (in seconds):                           | 4                                 |                     |                      |
|                     | Credential name:                                        |                                   |                     |                      |
|                     | Securable:                                              |                                   |                     |                      |
|                     | Call Detail Recording:                                  | niphe 🔽                           |                     |                      |
|                     | Loop Detection                                          |                                   |                     |                      |
|                     | Loop Detection Mode:                                    | On V                              |                     |                      |
|                     | Loop Count Threshold:                                   | 5                                 |                     |                      |
|                     | Loop Detection Interval (in msec):                      | 200                               |                     |                      |
|                     | and the second second second                            |                                   |                     |                      |
|                     | SIP Link Monitoring<br>SIP Link Monitoring              | Use Session Manager Configuration |                     |                      |
|                     |                                                         |                                   |                     |                      |
|                     | Supports Call Admission Control:                        | 0                                 |                     |                      |
|                     | Shared Bandwidth Manager:                               |                                   |                     |                      |
|                     | Primary Session Manager Bandwidth Association:          | (v)                               |                     |                      |
|                     | Backup Session Manager Bandwidth Association:           | 190                               |                     |                      |
|                     | Entity Links<br>Override Port & Transport with DNS SRV: |                                   |                     |                      |
|                     | Add Ramova                                              |                                   |                     |                      |
|                     | 1 Ibarn 🦉                                               |                                   |                     | Filter: Enable       |
|                     | SLP Entity 1 Pr                                         | otocol Port SEP Entity 3          | Port Connection Pol | cy Deny Nove Service |
|                     | SM70_CH70Procr_S0 SM70[9] T                             | CH 9 * 5050 CM70Proor 9           | 5060 trusted        | W                    |

#### 5.3.3. Communication Manager Messaging Entity

The following screen displays the Communication Manager Messaging entity configured for this reference configuration.

| AVAVA                  |                                   |                                       |           |                                                                                                    |                   |          |                    | A list burned in |
|------------------------|-----------------------------------|---------------------------------------|-----------|----------------------------------------------------------------------------------------------------|-------------------|----------|--------------------|------------------|
| Aira Rysten Merapet 10 |                                   |                                       |           |                                                                                                    |                   |          |                    |                  |
| Home Institute         |                                   |                                       |           |                                                                                                    |                   |          |                    |                  |
| * Routing              | . House / Discours / Australy / 3 | INT ARTIGUE                           |           |                                                                                                    |                   |          |                    |                  |
| Danaim                 |                                   |                                       |           | 1 total design of the second second sec |                   |          |                    |                  |
| Lecations              | SIP Entity Details                |                                       |           | COMPUTE CARON                                                                                                    |                   |          |                    |                  |
| Adaptebers             | General                           |                                       |           |                                                                                                    |                   |          |                    |                  |
| SIP Californ           |                                   |                                       | · Norse   | CM Messaging                                                                                                    |                   |          |                    |                  |
| TO 4Py Delas           |                                   | * EQDM or SP                          | Address   | 10.64.102.153                                                                                                    |                   |          |                    |                  |
| three Karegoria        |                                   |                                       | Type      | Pedda Perside                                                                                                    | 9                 |          |                    |                  |
| Ministing Policies     |                                   |                                       | Modes:    | CM Messaging                                                                                                    |                   |          |                    |                  |
| That Patterns          |                                   |                                       |           | And the second states                                                                                                    |                   |          |                    |                  |
| Rogalar Expressions    |                                   | -                                     | splation  | *                                                                                                    |                   |          |                    |                  |
| Sielastra .            |                                   |                                       | ocation   | Laussau (W)                                                                                                    |                   |          |                    |                  |
|                        |                                   | 19                                    | ne Zoom   | America/Derver                                                                                                    |                   |          |                    |                  |
|                        |                                   | * SDP Henter 6/5 (in s                | econds):  | 4                                                                                                    |                   |          |                    |                  |
|                        |                                   | Credents                              | al marne: |                                                                                                    |                   |          |                    |                  |
|                        |                                   |                                       | variable: | 0                                                                                                    |                   |          |                    |                  |
|                        |                                   | Call Detail Br                        | confing:  | agrain [9]                                                                                                    |                   |          |                    |                  |
|                        |                                   |                                       | - 0       |                                                                                                    |                   |          |                    |                  |
|                        | Loop Detection                    |                                       | n sa ka   | 1                                                                                                    |                   |          |                    |                  |
|                        |                                   | Loop Detects                          | se Maste  | 0* •                                                                                                    |                   |          |                    |                  |
|                        |                                   | Loop Count Ti                         | reshold   | 5                                                                                                    |                   |          |                    |                  |
|                        |                                   | Loop Belietlion Interval ()           | a assect: | 206                                                                                                    |                   |          |                    |                  |
|                        | STP Link Monthering               |                                       |           |                                                                                                    |                   |          |                    |                  |
|                        | 1994 Martin and Ashered           | WIP Link Ma                           | nitoring  | The Section Planager Costs                                                                                                    | waters w          |          |                    |                  |
|                        |                                   |                                       |           |                                                                                                    |                   |          |                    |                  |
|                        |                                   | Supports Call Admission               | Central   |                                                                                                    |                   |          |                    |                  |
|                        |                                   | Shared Bandwidth I                    | Amager:   | 17                                                                                                    |                   |          |                    |                  |
|                        |                                   | Primary Session Monager Bendwidth Ass | ecietion  | 191                                                                                                    |                   |          |                    |                  |
|                        |                                   | Beckup Session Wanager Bendwidth Ass  | ocietiere | 141                                                                                                    |                   |          |                    |                  |
|                        |                                   |                                       |           |                                                                                                    |                   |          |                    |                  |
|                        | Entity Links                      | S 100000 And                          |           | 2                                                                                                    |                   |          |                    |                  |
|                        | Carded in the except of the       | Override Port & Transport with I      | NO SHY:   | 4                                                                                                    |                   |          |                    |                  |
|                        | A33 Rampie                        |                                       |           |                                                                                                    |                   |          |                    |                  |
|                        | 1 Barn 2                          |                                       |           |                                                                                                    | _                 |          |                    |                  |
|                        | - Nerm                            | - The Courty 1                        | Periosal  | Port                                                                                                    | 319 Contry 2      | Print .  | Channelline Policy | Only New Yorks   |
|                        | SHIN_CH Hesselding                | 5876.9                                | TU X      | 7 2068                                                                                                    | CH Photologhne: Y | 0.0000 P | Insted W.          | 0                |

#### 5.4. Define Communication Manager as a Managed Element

Before adding SIP users, Communication Manager must be added to System Manager as a managed element. This action allows System Manager to access Communication Manager over its administration interface. Using this administration interface, System Manager will notify Communication Manager when new SIP users are added.

To define Communication Manager as a managed element, navigate to **Home** $\rightarrow$ **Services** $\rightarrow$ **Inventory** $\rightarrow$ **Manage Elements** on the left and click on the **New** (not shown) button on the right. In the **Type** field that is displayed, select *Communication Manager*.

| AVAVA                                   |                        |                         |                                                                                                    | Last Legged on at Pebruary 10, 2010 |
|-----------------------------------------|------------------------|-------------------------|----------------------------------------------------------------------------------------------------|-------------------------------------|
| Hame Inventory *                        |                        |                         |                                                                                                    |                                     |
| Tinventory                              | Home / Services / Inve | ntory / Manage Elements |                                                                                                    |                                     |
| Manage Elements                         |                        |                         |                                                                                                    | ))                                  |
| Create Profiles and<br>Discover SRS/SCS | Manage Elements        | Discovery               |                                                                                                    | Help                                |
| Element Type Access                     | New Elem               | ents                    |                                                                                                    | Commit Cancel                       |
| Subnet<br>Configuration                 | 1                      |                         |                                                                                                    |                                     |
| * Manage<br>Serviceability<br>Agents    | General General        | •                       |                                                                                                    |                                     |
| * Synchronization                       | 1                      | • Туре                  | Select Type<br>Application Enablement Services<br>CS 1000 Terminal Proxy Server<br>Communication Manager<br>Conferencing                                                                                                    |                                     |
|                                         | *Required              |                         | Engagement Development Platform<br>3P Office UCM or IP Office Application Server<br>Media Gateway<br>Mesting Exchange and Conferencing 6.0<br>Messaging<br>Other Applications<br>Presence Services<br>Session Manager<br>System Platform<br>Utility Server<br>WebLM<br>Work Assignment | Cancel                              |

In the **Add Communication Manager** screen, fill in the following fields as follows: Under *General Attributes*:

- Name: Enter an identifier for Communication Manager
  Hostname or IP Address: Enter the IP address of the administration interface for
  - Stname or IP Address: Enter the IP address of the administration interface Communication Manager
- Login:
- Enter the login used for administration access to Communication Manager
- Authentication Type: Select the Passwor
- Password
- Confirm Password
- Select the **Password** button Enter a valid password This should match the password entered in the **Password** field above

#### Click **Commit** to save.

| AVAVA<br>Aurs <sup>®</sup> System Manager 7.0 |                                               |                      | j.                   | Last Logged on at Pelmany 16, 2016 1<br>Flog off a |
|-----------------------------------------------|-----------------------------------------------|----------------------|----------------------|----------------------------------------------------|
| Home Treentory *                              |                                               |                      |                      |                                                    |
| * Inventory                                   | Hume / Services / Inventory / Manage Elements |                      |                      |                                                    |
| Manage Elements                               |                                               |                      |                      | He                                                 |
| Create Profiles and<br>Discover SRS/SCS       | Manage Elements Discovery                     |                      |                      | Help ?                                             |
| Element Type Access                           | Add Communication Manager                     |                      |                      |                                                    |
| Subnet<br>Configuration                       |                                               |                      |                      | Cogmit Clear Cancel                                |
| <ul> <li>Manage<br/>Sorviceability</li> </ul> | General Attributes (G) SNMP Attributes        | (5)                  |                      |                                                    |
| Agents                                        | * Name                                        | CM70                 | Description          | Communication Manager X                            |
| Synchronization                               | Hostname or IP Address                        | 10.64.102.150        | Alternate IP Address |                                                    |
|                                               | * Login                                       | L                    | Enable Notifications | a                                                  |
|                                               | Authentication Type                           | Password     ASG Key | Port     Location    | 5022                                               |
|                                               | * Password                                    |                      | Add to Communication | 8                                                  |
|                                               | Confirm Password                              |                      |                      |                                                    |
|                                               | SSH Connection                                | 2                    |                      |                                                    |
|                                               | RSA SSH Fingerprint (Primary IP)              |                      | ]                    |                                                    |
|                                               | RSA SSH Fingerprint (Alternate IP)            |                      | ]                    |                                                    |
|                                               |                                               |                      |                      | Commit Clear Cancel                                |

#### 5.5. Add Application Sequence

#### Navigate to **Home→Elements→Session Manager→Application**

**Configuration**→**Applications** and configure as follows:

- Name: Enter any descriptive name
- SIP Entity: Select the Communication Manager SIP Entity configured in Section 5.3.2
- CM System for SIP Entity: Select the system configured in Section 5.4

Click **Commit** to save the Application definition.

| AVAVA<br>Aura <sup>®</sup> System Manager 7.0 |                                            |                                                                 |  |  |  |
|-----------------------------------------------|--------------------------------------------|-----------------------------------------------------------------|--|--|--|
| Home Session Manager X                        |                                            |                                                                 |  |  |  |
| Session Manager                               | Home / Elemen                              | ts / Session Manager / Application Configuration / Applications |  |  |  |
| Dashboard                                     |                                            | · • ···                                                         |  |  |  |
| Session Manager                               | n Manager Application Editor Commit Cancel |                                                                 |  |  |  |
| Administration                                | Application                                |                                                                 |  |  |  |
| Communication                                 | Applicati                                  |                                                                 |  |  |  |
| Profile Editor                                | *Name                                      | СМ70                                                            |  |  |  |
| ▶ Network                                     | *SIP Entity                                | Q CM70Procr                                                     |  |  |  |
| Configuration                                 | *CM System                                 |                                                                 |  |  |  |
| Device and Location                           | for SIP<br>Entity                          | CM70 Refresh Systems                                            |  |  |  |
| Configuration                                 | Description                                | CM 7.0                                                          |  |  |  |

Next, define the **Application Sequence** for Communication Manager as shown below.

| Avra" System Manager 7.0                           |                     |                  |                                           |                | Last Loggest on at February 56, 2018 CI                                                                                                    |
|----------------------------------------------------|---------------------|------------------|-------------------------------------------|----------------|----------------------------------------------------------------------------------------------------|
| Home Session Hanager                               | *                   |                  |                                           |                |                                                                                                    |
| * Session Manager                                  | . Hume / Elements / | Seasion Manage   | nr / Application Configuration / Applicat | tion Sequences |                                                                                                    |
| Deshboard                                          |                     |                  |                                           |                | Halp                                                                                                    |
| Session Managar                                    | Application         | Sequent          | ce Editor                                 | Cammit Can     | and the second second se |
| Administration                                     | Application         | Semience         |                                           |                |                                                                                                    |
| Communication                                      | Apparcation         | Sequence         |                                           |                |                                                                                                    |
| Profile Editor                                     | *Narms              | CM70Sequent      | ding                                      |                |                                                                                                    |
| <ul> <li>Network</li> <li>Configuration</li> </ul> | Description         | App. Sequence    | ing with CM 7.0                           |                |                                                                                                    |
| Device and Location                                | Application         | s in this Sea    | quence                                    |                |                                                                                                    |
| Configuration                                      | Prove Text          | ad . Wrong south | All rama la                               |                |                                                                                                    |
| * Application                                      | 1 2tem              |                  |                                           |                |                                                                                                    |
| Configuration                                      | Seguence            | Anna anna        |                                           |                | 1                                                                                                    |
| Applications                                       | Order (fir          | st to Name       | SIP Lotity                                | Mandatory      | Description                                                                                                    |
| Application                                        | 1 + + +             | CM70             | CM70Proct                                 | 2              | CM 7.0                                                                                                    |
| Sequences                                          | Select : All, North | 1                |                                           |                |                                                                                                    |
| Conference                                         | and the second from |                  |                                           |                |                                                                                                    |
| Factories                                          |                     |                  |                                           |                |                                                                                                    |
| Implicit Users                                     | Available A         | pplications      |                                           |                |                                                                                                    |
| NRS Proxy Users                                    | 1 Item 2            |                  |                                           |                | Filter: Brable                                                                                                    |
| + System Status                                    | Nome                |                  | STP LINEY                                 | Desc           | ription                                                                                                    |
| System Tools                                       | + CM70              |                  | CM20Proor                                 | CH 2           | 1.0                                                                                                    |

#### 5.6. Add SIP Users

SoundStation IP was entered as a SIP user on Session Manager using the following steps. Navigate to **Home→Users→User Management→Manage Users** and configure as described below. This configuration is automatically synchronized with Communication Manger as verified in **Section 6.3**.

Enter values for the following required attributes for a SIP user in the New User Profile form:

- Last Name:
- First Name:
- Login Name:
- Password:

Enter the last name of the user Enter the first name of the user Enter <*extension*>@*<sip domain*> of the user (e.g., *50071*@*avaya.com*) Enter the password used to register with System Manager Re-enter the password from above

• Confirm Password:

| AVA98                                                            |                                                         | and the second second se |
|------------------------------------------------------------------|---------------------------------------------------------|----------------------------------------------------------------------------------------------------|
| Marken Stand Management *                                        |                                                         |                                                                                                    |
| India General New User Profile                                   |                                                         | ing<br>Correct & Control (Correct) Control                                                                                                    |
| Tanata Internet                                                  |                                                         |                                                                                                    |
| Townseturine User Provisioning Role + Inter Instancing Role      |                                                         | 2                                                                                                    |
| Packov Descripting is Plant Thermit                              | 00<br>50<br>50073<br>50073<br>500710<br>500710<br>50071 | - 24                                                                                                    |
| Kudyukt Dapity Jahan<br>Tide<br>Language Federation<br>Time Zoho | aue, poch<br>(models (antied theses)                    |                                                                                                    |

Click the **Communication Profile** tab and select **New** (not shown) to define a **Communication Profile** for a new SIP user. Enter values for the following required fields:

- **Communication Profile Password:** Enter a valid password.
- Confirm Password: Make sure that it matches the password entered above.
   Name: Enter name of the communication profile.
- **Default:** Check box to indicate that it is the default profile.

Click **New** to define a **Communication Address** for the new SIP user. Enter values for the following required fields:

| • | Туре:                    | Select Avaya SIP.                      |
|---|--------------------------|----------------------------------------|
| • | Fully Qualified Address: | Enter extension number and SIP domain. |

The screen below shows the information when adding a new SIP user to the sample configuration. Click **Add**.

| AVAVA                                                                                                    |                                                                                                    | ر میں میں اور ان میں اور اس کی ان میں اور ان کی ان میں اور ان کی ان میں اور ان کی ان میں اور ان کی ان میں اور ا<br>میں اور ان کی ان میں ان میں ان میں ان میں ان میں ان میں ان میں ان میں ان میں ان میں ان میں ان میں ان میں ان میں |
|----------------------------------------------------------------------------------------------------|----------------------------------------------------------------------------------------------------|----------------------------------------------------------------------------------------------------|
| Name ( International *)                                                                                                    |                                                                                                    |                                                                                                    |
| The Brand Barray Court of Brand A Martin / Martin / Marting and A                                                                                                    | Manage Inters                                                                                                  |                                                                                                    |
| New User Profile                                                                                                    |                                                                                                    | Connect & Contract (Connect)                                                                                                    |
| Interest Concerns the                                                                                                    | With temporty (astats                                                                                          |                                                                                                    |
| Communication Profile<br>Profile Processed<br>Profile Processed<br>Profile Profile<br>Profile Profile<br>Profile Profi | € s<br>Contrastication Prefile Texanont:<br>Confirm Research:<br>No. Octave<br>* Nerve: 2155acy<br>Octave<br>B |                                                                                                    |
| Comments                                                                                                    | Lablace Addresses · ·                                                                                          |                                                                                                    |
| 10-D.                                                                                                    | 1 ( <b>1</b> ( <b>1</b> )                                                                                      |                                                                                                    |
| Taper<br>Na Taona<br>C                                                                                                    | R fand                                                                                                    | Second Second                                                                                                    |
|                                                                                                    | Tepe: Jovera STF<br>* Pody Qualitied Adverse: 56(7) &                                                          | 9<br>                                                                                                    |
|                                                                                                    |                                                                                                    | Add Carcal                                                                                                    |

In the Session Manager Profile section, specify the Session Manager entity configured in Section 5.3.1 and assign the Application Sequence defined in Section 5.5 to both the Originating Sequence and Termination Sequence fields. Additionally, set Home Location field to Session Manager configured in Section 5.2.

| Session Manager Profile                                      |                 |         |           |         |
|--------------------------------------------------------------|-----------------|---------|-----------|---------|
| SIP Registration                                             |                 |         |           |         |
| * Primary Session Manager                                    | 0               | Primary | Secondary | Maximum |
|                                                              | C 5M70          | 12      | 0         | 12      |
| Secondary Session Manager                                    | 0,              |         |           |         |
| Survivability Server                                         | Q               |         |           |         |
| Max. Simultaneous Devices                                    | 3 🗸             |         |           |         |
| Block New Registration When<br>Maximum Registrations Active? | $\checkmark$    |         |           |         |
| Application Sequences                                        |                 |         |           |         |
| Origination Sequence                                         | CM70Sequencing  |         |           |         |
| Termination Sequence                                         | CM70Sequencing  |         |           |         |
| Call Routing Settings                                        |                 |         |           |         |
| * Home Location                                              | Session Manager |         |           |         |
| Conference Factory Set                                       | (None)          |         |           |         |
| Call History Settings                                        |                 |         |           |         |
| Enable Centralized Call<br>History?                          |                 |         |           |         |

In the **CM Endpoint Profile** section, fill in the following fields:

Select the managed element corresponding to • System: Communication Manager in Section 5.4 • **Profile Type:** Select *Endpoint* • Use Existing Stations: If field is not selected, the station will automatically be added in Communication Manager • Extension: Enter extension number of SIP user **Template:** Select template for type of SIP phone which is set to • 9621SIP\_DEFAULT\_CM\_7\_0 for SoundStation IP Select the value from the drop-down list • Preferred Handle:

| CM Endpoint Profile 🖲                                               |                         |
|---------------------------------------------------------------------|-------------------------|
| * System                                                            | СМ70                    |
| * Profile Type                                                      | Endpoint 🗸              |
| Use Existing Endpoints                                              |                         |
| * Extension                                                         | Q 50071 Endpoint Editor |
| * Template                                                          | 9621SIP_DEFAULT_CM_7_0  |
| Set Type                                                            | 9621SIP                 |
| Security Code                                                       |                         |
| Port                                                                | IP                      |
| Voice Mail Number                                                   |                         |
| Preferred Handle                                                    | 50071@avaya.com         |
| Calculate Route Pattern                                             |                         |
| Sip Trunk                                                           | aar                     |
| Enhanced Callr-Info display for 1-line phones                       |                         |
| Delete Endpoint on Unassign of Endpoint from User or on Delete User |                         |
| Override Endpoint Name and Localized Name                           |                         |
| Allow H.323 and SIP Endpoint Dual Registration                      |                         |

# 6. Configure Avaya Aura® Communication Manager

This section describes the steps for configuring the SoundStation IP as an Off-PBX Station (OPS) and configuring a SIP trunk between Communication Manager and Session Manager. Use the System Access Terminal (SAT) to configure Communication Manager and log in with the appropriate credentials. Note that the fields modified in this section are for this reference configuration only; defaults are used for all other fields.

### 6.1. Verify OPS and SIP Trunk Capacity

Using the SAT, verify that the Off-PBX Telephones (OPS) and SIP Trunks features are enabled on the **system-parameters customer-options** form. The license file installed on the system controls these options. If a required feature is not enabled, contact an authorized Avaya sales representative. On **Page 1**, verify that the number of OPS stations allowed in the system is sufficient for the number of SIP endpoints that will be deployed.

```
display system-parameters customer-options
                                                                      1 of 11
                                                                Page
                               OPTIONAL FEATURES
    G3 Version: V16
                                                Software Package: Enterprise
      Location: 2
                                                 System ID (SID): 1
      Platform: 28
                                                 Module ID (MID): 1
                                                             USED
                               Platform Maximum Ports: 6400 25
                                    Maximum Stations: 2400 10
                             Maximum XMOBILE Stations: 2400 0
                   Maximum Off-PBX Telephones - EC500: 9600
                                                             0
                   Maximum Off-PBX Telephones - OPS: 9600
                                                             5
                   Maximum Off-PBX Telephones - PBFMC: 9600
                                                             0
                   Maximum Off-PBX Telephones - PVFMC: 9600
                                                             0
                   Maximum Off-PBX Telephones - SCCAN: 0
                                                              0
                        Maximum Survivable Processors: 313
                                                              \cap
        (NOTE: You must logoff & login to effect the permission changes.)
```

On **Page 2** of the **system-parameters customer-options** form, verify that the number of SIP trunks supported by the system is sufficient.

| display system-parameters customer-options              |         | Page      | <b>2</b> of | 11 |
|---------------------------------------------------------|---------|-----------|-------------|----|
| OPTIONAL FEATURES                                       |         |           |             |    |
|                                                         |         |           |             |    |
| IP PORT CAPACITIES                                      |         | USED      |             |    |
| Maximum Administered H.323 Trunks:                      | 4000    | 0         |             |    |
| Maximum Concurrently Registered IP Stations:            | 2400    | 2         |             |    |
| Maximum Administered Remote Office Trunks:              | 4000    | 0         |             |    |
| Maximum Concurrently Registered Remote Office Stations: | 2400    | 0         |             |    |
| Maximum Concurrently Registered IP eCons:               | 68      | 0         |             |    |
| Max Concur Registered Unauthenticated H.323 Stations:   | 100     | 0         |             |    |
| Maximum Video Capable Stations:                         | 2400    | 0         |             |    |
| Maximum Video Capable IP Softphones:                    | 2400    | 0         |             |    |
| Maximum Administered SIP Trunks:                        | 4000    | 160       |             |    |
| Maximum Administered Ad-hoc Video Conferencing Ports:   | 4000    | 0         |             |    |
| Maximum Number of DS1 Boards with Echo Cancellation:    | 80      | 0         |             |    |
| Maximum TN2501 VAL Boards:                              | 10      | 0         |             |    |
| Maximum Media Gateway VAL Sources:                      | 50      | 0         |             |    |
| Maximum TN2602 Boards with 80 VoIP Channels:            | 128     | 0         |             |    |
| Maximum TN2602 Boards with 320 VoIP Channels:           | 128     | 0         |             |    |
| Maximum Number of Expanded Meet-me Conference Ports:    | 300     | 0         |             |    |
|                                                         |         |           |             |    |
| (NOTE: You must logoff & login to effect the per        | rmissio | on change | es.)        |    |

### 6.2. Configure SIP Trunk

In the **IP Node Names** form, assign an IP address and host name for Session Manager (*ASM70*) and Media Server (*AMS70*). The host names will be used throughout the other configuration screens of Communication Manager.

| change node-names : | p             |       | Page | <b>1</b> of | 2 |
|---------------------|---------------|-------|------|-------------|---|
|                     | IP NODE       | NAMES |      |             |   |
| Name                | IP Address    |       |      |             |   |
| Name                | IP Address    |       |      |             |   |
| default             | 0.0.0         |       |      |             |   |
| ASM70               | 10.64.102.157 |       |      |             |   |
| CMM70               | 10.64.102.151 |       |      |             |   |
| AMS70               | 10.64.102.158 |       |      |             |   |
| procr               | 10.64.102.150 |       |      |             |   |
| procr6              | ::            |       |      |             |   |

In the **IP Network Region** form, the **Authoritative Domain** field is configured to match the domain name configured on Session Manager. In this configuration, the domain name is *avaya.com*. By default, **IP-IP Direct Audio** (shuffling) is enabled to allow audio traffic to be sent directly between IP endpoints without using media resources in the Avaya Media Gateway. The **IP Network Region** form also specifies the **Codec Set** to be used for calls routed over the SIP trunk to Session Manager. This codec set is used when its corresponding network region (i.e., IP Network Region 2) is specified in the SIP signaling group.

```
change ip-network-region 2
                                                                   1 of 20
                                                             Page
                             IP NETWORK REGION
 Region: 2
              Authoritative Domain: avaya.com
Location: 1
   Name: Main Network Region
MEDIA PARAMETERS
                              Intra-region IP-IP Direct Audio: yes
                     Intra-region IP-IP Direct Audio: yes
     Codec Set: 2
                              IP Audio Hairpinning? n
  UDP Port Min: 2048
  UDP Port Max: 3329
DIFFSERV/TOS PARAMETERS
Call Control PHB Value: 46
      Audio PHB Value: 46
       Video PHB Value: 26
802.1P/Q PARAMETERS
Call Control 802.1p Priority: 6
       Audio 802.1p Priority: 6
       Video 802.1p Priority: 5
                                   AUDIO RESOURCE RESERVATION PARAMETERS
H.323 IP ENDPOINTS
                                                     RSVP Enabled? n
 H.323 Link Bounce Recovery? y
Idle Traffic Interval (sec): 20
  Keep-Alive Interval (sec): 5
          Keep-Alive Count: 5
```

In the **IP Codec Set** form, select the audio codec type supported for calls routed over the SIP trunk to the SoundStation IP. The form is accessed via the **change ip-codec-set** 2 command. Note that IP codec set 2 was specified in IP Network Region 2 shown above. The following form shows the list of codecs tested. The order of these codecs was changed to support the some of the codecs for reasons listed in **Section 2.2**.

```
change ip-codec-set 2
                                                                                1 of
                                                                                         2
                                                                         Page
                             IP Codec Set
    Codec Set: 2
AudioSilenceFig.CodecSuppressionPer Pk1: G.711MUn22: G.711An22: G.722-64K21
                Silence Frames
                                           Packet
                 Suppression Per Pkt Size(ms)
                                              20
                                              20
                                             20
                                   1
                                              20-30
 5:
 6:
 7:
```

Prior to configuring a SIP trunk group for communication with Session Manager, a SIP signaling group must be configured. Configure the Signaling Group form as follows:

- Group Type:
  - Set to *sip* **Transport Method**: Set to *tcp*
- Near-end Node Name:
- Set to *procr* node configured in this section
- Set to ASM70 node configured in this section Far-end Node Name:
- Set to network region configured in this section Far-end Network Region: Set to *avava.com* to match the Session Manager domain Far-end Domain: configured in Section 5.1
- Verify **Direct IP-IP Audio Connections** field is set to *y* for shuffling
- Verify **DTMF over IP** field is set to the default value of *rtp-payload* indicating DTMF transmission using RFC 2833

| add signaling-group 2              | Page 1 of 1                        |
|------------------------------------|------------------------------------|
| SI                                 | GNALING GROUP                      |
| Group Number: 2 Group              | Type: sip                          |
| IMS Enabled? n Transport           | Method: tcp                        |
| IP Video? n                        | Enforce SIPS URI for SRTP? v       |
| Peer Detection Enabled? y Peer     | Server: SM                         |
|                                    |                                    |
|                                    |                                    |
| Near-end Node Name: procr          | Far-end Node Name: ASM70           |
| Near-end Listen Port: 5060         | Far-end Listen Port: 5060          |
|                                    | Far-end Network Region: 2          |
|                                    | Far-end Secondary Node Name:       |
| Far-end Domain: avaya.com          |                                    |
|                                    | Bypass If IP Threshold Exceeded? n |
| Incoming Dialog Loopbacks: elimina | te RFC 3389 Comfort Noise? n       |
| DTMF over IP: rtp-payload          | Direct IP-IP Audio Connections? y  |
| Session Establishment Timer(min):  | 3 IP Audio Hairpinning? n          |
| Enable Layer 3 Test? y             | Initial IP-IP Direct Media? n      |
| H.323 Station Outgoing Direct Medi | a? n Alternate Route Timer(sec): 6 |

Configure the **Trunk Group** form as shown below. This trunk group is used for calls to the SIP Phones. Set the **Group Type** field to *sip*, set the **Service Type** field to *tie*, specify the signaling group associated with this trunk group in the **Signaling Group** field, and specify the **Number of Members** supported by this SIP trunk group. Configure the other fields in bold and accept the default values for the remaining fields.

| add trunk-group 2 |                               | <b>Page 1</b> of 21     |
|-------------------|-------------------------------|-------------------------|
|                   | TRUNK GROUP                   |                         |
| Group Number: 2   | Group Type: sip               | CDR Reports: y          |
| Group Name: SIP H | Endpoints/CM Messaging COR: 1 | TN: 1 TAC: 102          |
| Direction: two-w  | way Outgoing Display? n       |                         |
| Dial Access? n    | Nigh                          | ht Service:             |
| Queue Length: 0   |                               |                         |
| Service Type: tie | Auth Code? n                  |                         |
|                   | Member A                      | Assignment Method: auto |
|                   |                               | Signaling Group: 2      |
|                   | 1<br>I                        | Number of Members: 15   |

On **Page 3** of the **Trunk Group** form, set the **Numbering Format** field to *private*. This field specifies the format of the calling party number sent to the far-end.

```
add trunk-group 2

TRUNK FEATURES

ACA Assignment? n

Numbering Format: private

UUI Treatment: service-provider

Replace Restricted Numbers? n

Replace Unavailable Numbers? n

Replace Unavailable Numbers? n

Show ANSWERED BY on Display? y

DSN Term? n
```

Configure the **Private Numbering Format** form to send the calling party number to the far-end. Add an entry so that local stations with a 5-digit extension beginning with 5 and whose calls are routed over any trunk group, including SIP trunk group 2, have the number sent to the far-end for display purposes.

| change private-numbering 0 |                     |         | Page 1         | of  | 2 |
|----------------------------|---------------------|---------|----------------|-----|---|
|                            | NUMBERING - PRIVATE | FORMAT  |                |     |   |
|                            |                     | _       |                |     |   |
| Ext Ext Trk                | Private             | Total   |                |     |   |
| Len Code Grp(s)            | Prefix              | Len     |                |     |   |
| 5 33 10                    |                     | 5 Total | Administered:  | 4   |   |
| 5 58 10                    |                     | 5 Ma    | ximum Entries: | 540 |   |
| 5 5 2                      |                     | 5       |                |     |   |
| 5 600 10                   |                     | 5       |                |     |   |
|                            |                     |         |                |     |   |

#### 6.3. Configure Signaling Group For Avaya Aura® Media Server

Set to *n* 

Set to AMS

Another signaling group was created between Communication Manager and Media Server to provide media resources for IP telephony in parallel with Media Gateway G650 resource. Following signaling group was created for this reference configuration:

- Group Type:
- Set to to *sip* **Transport Method**: Set to *tcp*
- **Peer Detection Enable:** .
- Peer Server:
- Near-end Node Name:
- Far-end Node Name:
- **Far-end Network Region**:

Set to *procr* node configured in Section 6.2 Set to AMS70 node configured in Section 6.2 Set to network region configured in Section 6.2

```
1 of
add signaling-group 3
                                                                         1
                                                             Page
                                SIGNALING GROUP
Group Number: 3
                            Group Type: sip
                      Transport Method: tcp
Peer Detection Enabled? n Peer Server: AMS
  Near-end Node Name: procr
                                            Far-end Node Name: AMS70
                                         Far-end Listen Port: 5060
Near-end Listen Port: 5060
                                       Far-end Network Region: 2
Far-end Domain: 10.64.102.158
```

### 6.4. Verify SIP Stations

Use the **display station** command to view each SoundStation IP SIP endpoint configured in Section 5.6.

```
display station 50071
                                                                    Page
                                                                           1 of
                                                                                  6
                                      STATION
                                          Lock Messages? n
Security Code:
Extension: 50071
                                                                          BCC: 0
     Type: 9621SIP
                                                                           TN: 1
     Port: S00003
                                        Coverage Path 1: 1
                                                                          COR: 1
     Name: 50071 SIP
                                                                          COS: 1
                                        Coverage Path 2:
                                        Hunt-to Station:
STATION OPTIONS
                                            Time of Day Lock Table:
              Loss Group: 19
                                                   Message Lamp Ext: 40012
        Display Language: english
          Survivable COR: internal
   Survivable Trunk Dest? y
                                                       IP SoftPhone? n
                                                           IP Video? n
```

Use the **display off-pbx-telephone station-mapping** to verify proper entry of SoundStation IP SIP station in Communication Manager.

| display off-pl       | ox-telephone s | station-map       | ping 50071      | TECDATION          | Page 1        | L of         | 3 |
|----------------------|----------------|-------------------|-----------------|--------------------|---------------|--------------|---|
|                      | STATIONS       | WIIN OFF-F        | DA IELEFNONE IN | ILGRAIION          |               |              |   |
| Station<br>Extension | Application    | Dial CC<br>Prefix | Phone Number    | Trunk<br>Selection | Config<br>Set | Dual<br>Mode |   |
| 50071                | OPS            | -                 | 50071           | aar                | 1             |              |   |

On **Page 2**, verify that the **Call Limit** matches the number of *call-appr* entries in the station form.

| display off-p                               | 2 of 3 |               |                 |       |         |          |
|---------------------------------------------|--------|---------------|-----------------|-------|---------|----------|
| STATIONS WITH OFF-PBX TELEPHONE INTEGRATION |        |               |                 |       |         |          |
| Station                                     | Appl   | Call<br>Limit | Mapping<br>Mode | Calls | Bridged | Location |
| 50071                                       | OPS    | 3             | both            | all   | none    |          |

# 7. Configure Polycom® SoundStation® IP SIP Interface

This section describes how to set up the SoundStation IP network interface. Since the configuration for all the SoundStation IP (5000, 6000, 7000 and Duo) conference phone is same, only configuration steps for one model will be listed here. For rest of the phones, these steps can be replicated. Note that the fields modified in this section are for this reference configuration only; defaults are used for all other fields.

#### 7.1. Set the IP address used by SoundStation IP

This section shows how to set the network IP address Soundstation IP.

On the SoundStation IP, push the **Menu** button and navigate to **3. Setting** $\rightarrow$ **2. Advance** $\rightarrow$ **1.** Admin Setting... $\rightarrow$ Ethernet Menu and configure as follows:

- DHCP: Disabled
- IP Address: 010.080.130.071
- Subnet Mask: 255.255.255.000
- IP Gateway: 010.033.005.001

#### 7.2. Launch Web interface for Polycom SoundStation IP

Open the web browser, and in the address field enter the Duo IP address as format *http://10.80.130.71* and the login page will appear as shown below. Select *Admin*, enter the default password and click **Submit**.

| Polycom | Polycom Web Configuration Utility            |
|---------|----------------------------------------------|
|         |                                              |
|         |                                              |
|         | Welcome to Polycom Web Configuration Utility |
|         | Enter Login Information                      |
|         | Login As 📲 Admin 📿 User                      |
|         | Password +++                                 |
|         | Submit                                       |
|         |                                              |

The following home page is displayed.

| Polycom SoundStation IP 7000                                 |                                                                                                    |                                                                                                    |  |  |  |  |  |  |  |  |  |
|--------------------------------------------------------------|----------------------------------------------------------------------------------------------------|----------------------------------------------------------------------------------------------------|--|--|--|--|--|--|--|--|--|
| Home Simple Setup Preferences Settings Diagnostics Utilities |                                                                                                    |                                                                                                    |  |  |  |  |  |  |  |  |  |
| You are here: Home                                           |                                                                                                    |                                                                                                    |  |  |  |  |  |  |  |  |  |
|                                                              | Home<br>Phone Information<br>Phone Model<br>Part Number<br>MAC Address<br>IP Address<br>UC Software Version<br>BootROM Software Version | SoundStation IP 7000<br>3111-40000-001 Rev:B<br>00:04:F2:E1:C5:42<br>10.80.130.71<br>4.0.9.0509<br>5.0.5.2324 |  |  |  |  |  |  |  |  |  |
| VIEWS                                                        |                                                                                                    |                                                                                                    |  |  |  |  |  |  |  |  |  |
| Home                                                         |                                                                                                    |                                                                                                    |  |  |  |  |  |  |  |  |  |
| Simple Setup                                                 |                                                                                                    |                                                                                                    |  |  |  |  |  |  |  |  |  |

### 7.3. Configure the Lines for Polycom® SoundStation® IP

Navigate to **Settings→Lines** and configure **Identification** section as follows: Set to any valid string

- **Display Name:**
- Address:
- Authentication User ID:
- Authentication Password:
- Set to the Login Name in Section 5.6 Set to Extension of Login Name in Section 5.6 Set to Communication ProfilePassword field value configured in Section 5.6

Click Save (not shown).

| Ó         | Polycom                                                      | Soun         | dStatio | n IP 7000 |                 |             |          |  |  |  |  |  |
|-----------|--------------------------------------------------------------|--------------|---------|-----------|-----------------|-------------|----------|--|--|--|--|--|
| Home      | Home Simple Setup Preferences Settings Diagnostics Utilities |              |         |           |                 |             |          |  |  |  |  |  |
| You are I | here: Settings > Li                                          | nes > Line 1 |         |           |                 |             |          |  |  |  |  |  |
| ÷         |                                                              |              |         | Line 1    |                 |             |          |  |  |  |  |  |
|           |                                                              |              |         |           | Identification  |             |          |  |  |  |  |  |
|           |                                                              | 5 P          |         | Display I | Name            | SIP, 50071  |          |  |  |  |  |  |
|           |                                                              |              |         | Address   |                 | 50071@avaya | a.com    |  |  |  |  |  |
|           |                                                              |              |         | Authenti  | cation User ID  | 50071       |          |  |  |  |  |  |
|           |                                                              |              |         | Authenti  | cation Password | ••••        |          |  |  |  |  |  |
|           |                                                              |              |         | Label     |                 | 50071-SIP   |          |  |  |  |  |  |
|           |                                                              |              |         | Туре      |                 | Private     | 🔿 Shared |  |  |  |  |  |
| VIEWS     |                                                              |              |         | Third Pa  | rty Name        |             |          |  |  |  |  |  |
| Line 1    |                                                              |              |         | Number    | of Line Keys    | 1           |          |  |  |  |  |  |
| cine 1    |                                                              |              |         | Calls Per | r Line          | 8           | 1        |  |  |  |  |  |
|           |                                                              |              |         | Ring Typ  | e               | Low Trill   |          |  |  |  |  |  |

#### 7.4. SIP Settings

Navigate to **Settings→SIP** and configure as follows:

Under Local Settings section,

• Set **Digitmap Impossible Match** field to **2** to disable the automatic dial if the digits match in **Digitmap** field

Under Server1 section

- Address: Set to the IP address of Session Manager signaling interface
- **Port**: Set to *5060* for TCP
- **Transport**: Set to **TCPpreferred**

Click Save (not shown).

**Note:** The default local Digitmap configuration may require customization. Refer to **Section 10** [9] for further details.

| Polycom SoundStat                     | ion IP 7000                |                      |                                                          |                                                |                                   |
|---------------------------------------|----------------------------|----------------------|----------------------------------------------------------|------------------------------------------------|-----------------------------------|
| Home Simple Setup Preferences Setting | s Diagnostics Utilities    |                      |                                                          |                                                |                                   |
| You are here: Settings > SIP          |                            |                      |                                                          |                                                |                                   |
|                                       | SIP                        |                      |                                                          |                                                |                                   |
|                                       | Local Settings             |                      |                                                          |                                                |                                   |
|                                       | * Local SIP Port           | 0                    |                                                          |                                                |                                   |
|                                       | Calls Per Line Key         | 8                    |                                                          |                                                |                                   |
| 1990                                  | New SDP Type               | 0                    | Enable                                                   | Oisable                                        |                                   |
|                                       | Live Communication Server  | Support 🔘            | Enable                                                   | Oisable                                        |                                   |
|                                       | * Non Standard Line Seize  | ۲                    | Enable                                                   | 🔘 Disable                                      |                                   |
| VIEWS                                 | * Digitmap                 | [2<br>[0<br>[2<br>[2 | 2-9]11 0<br>)-1][2-9<br>2-9]хххх<br>2-9]хххх<br>2-9]хххх | T 011xxx.T <br>]xxxxxxxxxx<br>xxxxx <br> **x.T |                                   |
| Microbrowser                          | * Digitmap Timeout         | 3                    | 3 3 3 3 3                                                | 3                                              |                                   |
| Logging                               | Remove End-of-Dial Marker  | ۲                    | Enable                                                   | 🔘 Disable                                      |                                   |
| Applications                          | * Digitmap Impossible Matc | h 2                  |                                                          |                                                | Allowable values are from 0 to 2. |
| Audio Codec Priority                  | Outbound Proxy             |                      |                                                          |                                                |                                   |
| Audio Codec Profiles                  | Server 1                   |                      |                                                          |                                                |                                   |
| Provisioning Server                   | Address 10.64              | 4.102.157            |                                                          |                                                |                                   |
| Syslog                                | Port 0                     |                      | -                                                        |                                                |                                   |
| Paging/PTT Configuration              | Transport TCPp             | oreferred 👻          |                                                          |                                                |                                   |
| SIP                                   | Expires (s) 3600           |                      | 1                                                        |                                                |                                   |
| Lines                                 | Register 💿 Y               | es 🔘 No              |                                                          |                                                |                                   |
| Change Password                       | Retry Timeout (ms) 0       |                      |                                                          |                                                |                                   |
| Phone Lock                            | Retry Maximum Count 3      |                      |                                                          |                                                |                                   |
|                                       | Line Seize Timeout (s) 30  |                      |                                                          |                                                |                                   |

### 7.5. Local Call Forward Settings

Navigate to **Settings** $\rightarrow$ **Lines** and configure **Call Diversion** section as shown screen below. These features can also be enabled directly from the phone too.

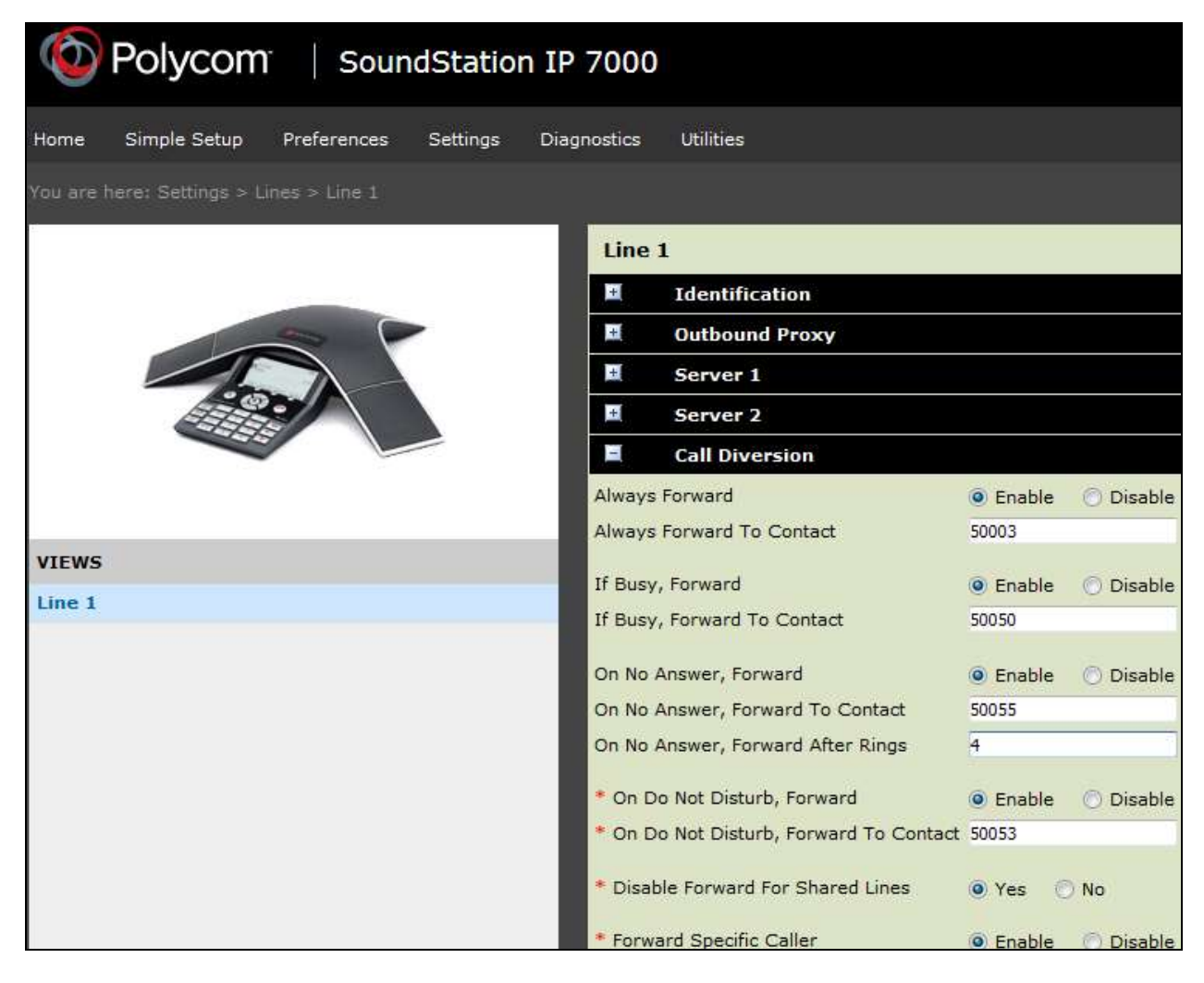

#### 7.6. Audio Codec Settings

Navigate to **Settings**  $\rightarrow$  **Audio Codec Priority** and configure as shown below. The codecs shown in the **In use** column were tested in this reference configuration. The priority can be changed by moving the codecs up or down the order.

| $\bigcirc$          | Polycom                            | i Soun                          | dStatio          | n IP 7000                                                                                                    |              |                                                                                                  |                                                                                        |            |         |
|---------------------|------------------------------------|---------------------------------|------------------|----------------------------------------------------------------------------------------------------|--------------|--------------------------------------------------------------------------------------------------|----------------------------------------------------------------------------------------|------------|---------|
| Home<br>You are l   | Simple Setup<br>here: Settings > A | Preferences<br>Iudio Codec Prio | Settings<br>rity | Diagnostics Utilitie                                                                                                    | 5            |                                                                                                  |                                                                                        |            |         |
| VIEWS               |                                    |                                 |                  | Audio Code<br>Unused:<br>G.722.1 (16 kbps)<br>G.722.1 (24 kbps)<br>G.722.1C (24 kbps)<br>G.722.1C (32 kbps)<br>Siren14 (24 kbps)<br>Siren14 (32 kbps)<br>Siren22 (32 kbps)<br>G.719 (32 kbps)<br>G.719 (48 kbps)<br>C.710 (64 kbps) | c Priority   | I<br>C<br>C<br>C<br>C<br>C<br>C<br>C<br>C<br>C<br>C<br>C<br>C<br>C<br>C<br>C<br>C<br>C<br>C<br>C | n use:<br>5.711Mu<br>5.729AB<br>5.722<br>5.711A<br>LBC (13.33 kbps)<br>LBC (15.2 kbps) | *          | •       |
| Microbro<br>Logging | owser                              |                                 |                  | Note:<br>Only codecs wit                                                                                                    | h a white ba | ickgrour                                                                                         | nd are supported                                                                       | on this pl | atform. |
| Applicat            | ions                               |                                 |                  |                                                                                                    |              |                                                                                                  |                                                                                        |            |         |
| Audio (             | Lodec Priority                     |                                 |                  |                                                                                                    |              |                                                                                                  |                                                                                        |            |         |

#### 7.7. Voice Mail Setting

Navigate to **Settings→Lines** and configure **Message Center** section as follows:

- Subscription Address: Set to the Authentication ID field value Section 7.3
- Callback Mode: Set to the *Contact*
- Callback Contact:
- Set to voicemail messaging Pilot number

Click Save (not shown).

| Polycom SoundStation IP 5000 |                           |              |          |       |                       |               |             |         |   |  |  |  |
|------------------------------|---------------------------|--------------|----------|-------|-----------------------|---------------|-------------|---------|---|--|--|--|
| Home                         | Simple Setup              | Preferences  | Settings | Diagr | Diagnostics Utilities |               |             |         |   |  |  |  |
| You are h                    | iere: Settings > Li       | nes > Line 1 |          |       |                       |               |             |         |   |  |  |  |
|                              |                           |              |          |       | Line 1                | Ĺ             |             |         |   |  |  |  |
|                              |                           |              |          |       | ÷                     | Identificat   | ion         |         |   |  |  |  |
|                              | 1                         | 2 6          |          | +     | Outbound Proxy        |               |             |         |   |  |  |  |
|                              |                           | - 1          |          |       | Ŧ                     | Server 1      |             |         |   |  |  |  |
|                              | Contraction of the second | 5            |          |       | +                     | Server 2      |             |         |   |  |  |  |
|                              | 00                        |              |          |       | Ŧ                     | Call Divers   | ion         |         |   |  |  |  |
|                              |                           |              |          |       |                       | Message C     | enter       |         |   |  |  |  |
| Standarda                    |                           |              |          | - 8   | Subscri               | ption Address | 50071       |         | Ĩ |  |  |  |
| VIEWS                        |                           |              |          |       | Callbac               | k Mode        | Contact     | *       |   |  |  |  |
| Line 1                       |                           |              |          |       | Callbac               | k Contact     | 55000       |         |   |  |  |  |
|                              |                           |              |          | -     | Note:<br>* Fields     | require a pho | ne reboot/r | estart. |   |  |  |  |

## 8. Verification Steps

This section provides the tests that can be performed to verify proper configuration of Session Manager and Communication Manager with SoundStation IP.

• Verify that SoundStation IP is registered with Session Manager. The following screen shows the registered SIP users with Session Manager:

| at the sum 7.0  |                  |                                                                                                    |                     |                   |                         |                   |              |            |              |            |            |             | ing sit is |
|-----------------|------------------|----------------------------------------------------------------------------------------------------|---------------------|-------------------|-------------------------|-------------------|--------------|------------|--------------|------------|------------|-------------|------------|
| -               | thread Character | h, / Jossina Manager / Juli                                                                                                    | em Shahar Z Have B  | sistema .         |                         |                   |              |            |              |            |            |             |            |
|                 | User Reg         | <b>istrations</b><br>distrations (con-                                                                                                    | an Desila spiano fo | second            |                         |                   |              |            |              |            |            |             | 1449.5     |
|                 | 0022723044       | And Providence States                                                                                                    | ANT Device          | The second second | and the second          |                   |              |            |              |            | 1          | 01          | ciam .     |
|                 |                  |                                                                                                    | Motifications:      | Towney (1) have   | an of the second second |                   |              |            |              |            |            | Property of |            |
| 100             | 13 Darra         | them in wi                                                                                                    | 1                   |                   | 11                      |                   | 111          |            |              | 111        |            |             | -          |
| <b>Excellen</b> | II deciti        | nidees.                                                                                                    | First Name          | Lost Norm         | Adapt Location          | 27 Address        | Arreste 1864 | Wand Coded | Real Deriver | ATT Desley | Print      | - 540       | Terry      |
| -               | L - Store        | -                                                                                                    | torna               | - 40              |                         | 1                 |              | D          | -91          | D.         | 11         | -           | 11         |
|                 | D - Bain         | 14                                                                                                    | 10457               | 519               |                         | -                 |              | D          | .65          |            |            |             |            |
|                 | - Show           | http://gavaeix.com                                                                                                    | 10873               | 127               |                         | 18.80.338.72      |              | 13         | 1/1          |            | REMO.      |             |            |
|                 | 1 - show         | SHEERING AND AND A                                                                                                    | 50818               | 52.0              | -                       | 18.80.126.45      | 0            |            | 1/1          | 68         | Marca      |             |            |
|                 | 1 + Store        | -                                                                                                    | 30862               | -52.9             |                         |                   |              | D          | -91          |            |            |             |            |
|                 | 1 - Show         | TORTUBANESA LININ                                                                                                    | 10811               | 102.0             | -                       | 10.00.110.71      |              |            | 1/8          |            | 權 MAD      |             |            |
| =               | C = Show         | 50835@avana.com                                                                                                    | 30855               | 1929              |                         | 18.80.138.44      |              | 12         | 1/1          | 8          | Repart     |             |            |
|                 | C - Show         | 200742peak.com                                                                                                    | 20174               | 584               |                         | 18.80.138.24      |              |            | 3/3          | 13         | Eliac)     |             |            |
| diam'r.         | - Sive           | And the state of the                                                                                                    | 30850               | -564              |                         | C                 |              | D          | 9/1          |            |            | 0           |            |
| -               | D - Witte        | CT                                                                                                    | 10.0214             | 182.01            |                         | CTL: Second       | 0            | D          | 9/3          | 0          | 13         |             |            |
|                 | - Show           | 50000@avaesa.com                                                                                                    | 50404               | 124               |                         | 18.80.326.259     |              |            | 3/3          |            | ME(AC)     |             |            |
|                 |                  | and the second second sec | and set of the      |                   |                         | and has been been | 100          | 120        | 10.00        | 175        | Chairs and | 1.000       |            |

• Verify that basic calls can be made from and to SoundStation IP and another telephone registered with Communication Manager.

# 9. Conclusion

These Application Notes describe the configuration steps required for Polycom SoundStation IP conference station to successfully interoperate with Avaya Aura® Session Manager and Avaya Aura® Communication Manager. All feature and serviceability test cases were completed with the exceptions noted in **Section 2.2**.

### **10.** Additional References

This section references the product documentation available at support.avaya.com relevant to these Application Notes.

- [1] Deploying Avaya Aura® System Manager, Release 7.0, November 2015
- [2] Administering Avaya Aura® System Manager, Release 7.0, January 2016
- [3] Deploying Avaya Aura® Session Manager on VMWare, Release 7.0, August 2015
- [4] Administering Avaya Aura® Session Manager, Release 7.0, August 2015
- [5] Deploying Avaya Aura® Communication Manager in Virtualized Environment, Release 7.0, August 2015
- [6] Deploying and Updating Avaya Aura® Media Server Appliance, Release 7.7, October 2015
- [7] Implementing Avaya Aura® Media Server, Release 7.7, January 2016
- [8] Deploying Avaya Aura® Communication Manager Messaging, Release 7.0, September 2015
- [9] Polycom SoundStation IP (5000, 6000, 7000, and Duo) Conference Phone technical product documentation is available at http://support.polycom.com/PolycomService/support/us/support/voice/soundstation\_ip\_series /index.html.

#### ©2016 Avaya Inc. All Rights Reserved.

Avaya and the Avaya Logo are trademarks of Avaya Inc. All trademarks identified by  $\mathbb{R}$  and  $\mathbb{T}M$  are registered trademarks or trademarks, respectively, of Avaya Inc. All other trademarks are the property of their respective owners. The information provided in these Application Notes is subject to change without notice. The configurations, technical data, and recommendations provided in these Application Notes are believed to be accurate and dependable, but are presented without express or implied warranty. Users are responsible for their application of any products specified in these Application Notes.

Please e-mail any questions or comments pertaining to these Application Notes along with the full title name and filename, located in the lower right corner, directly to the Avaya DevConnect Program at <u>devconnect@avaya.com</u>.